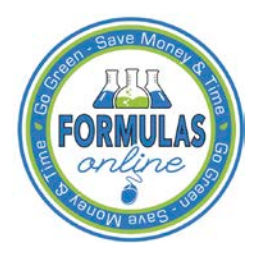

# Formulas Online

# How to View Submission Statuses in Formulas Online (Industry Members)

You may view the <u>status</u> of your submissions in Formulas Online through the <u>My Submissions</u> <u>home page</u>. You may also view the <u>status</u> of your submissions by performing a <u>quick search</u> or <u>advanced search</u>.

### My Submissions Home Page

The My Submissions home page is the default page displayed upon a successful login. You may also select the <u>Home</u> link in the main navigation banner to access the page at any time. The My Submissions home page displays a list of your open submissions and their statuses. Figure 1 details the My Submissions home page.

#### TTBONLINE.gov Formulas Online COLAS Home Text Menu My Profile Help Contact Us Submissions V Search Advanced Search Modify Registration Vi My Submissions Show 50 V entries Filte Copy PrintView Excel PDF Showing 1 to 9 of 9 entries Previous 1 Next SUBMISSION TTB FORMULA COMPANY FORMULA# SUBMISSION 🕴 Түре PAPER SUBMISSION STATUS SUBMITTER PRODUC DATE POMPURE - 55555555 1367575 1290522 Drawback Ν Lab Analysis 03/27/2015 POM Jane Smith Assignment Pending Jane Smith 1366203 Rider 08/22/2013 POM MANGO EXTRACT 1366202 1289931 **POMPURE - 23456** Drawback Y Lab Analysis 08/22/2013 lane POM POMEGRANATE Smith EXTRACT 1366201 1289930 POMPURE - POM PURE SDA Assignment Pending 08/22/2013 POM PETRO Smith EXTRACTS OH-W-999 - 34567 1366200 1289929 Uniform Y Assigned 08/22/2013 Jane POM WINE Smith 1289846 Items Pending 1366021 OH-W-999 - 222222 Uniform Ν 04/01/2013 Jane Smith 1002006 Draft Uniform N 1002004 Uniform Draft N 1001461 OH-W-999 - 1234 Uniform Ν Draft Showing 1 to 9 of 9 entries Previous 1 Next We collect this information to verify your compliance with Federal laws and regulations that TTB administers. The information collected on this form must be considered confidential tax information under 26 U.S.C. 6103, and must not be disclosed to any unauthorized party under 26 U.S.C. 7213.

# Figure 1: Home Page (My Submissions)

The statuses display next to the submissions in the Submission Status column.

#### Quick Search for Submissions

► Note: You may search for submissions in the Formulas Online system for which you have the privilege to access.

Follow these steps to perform a quick search for submission and view their statuses:

1. Enter the Submission ID in the search text field.

► Note: Enter a minimum of 4 numbers of the Submission ID followed by the "%" special character to perform a wildcard search.

- 2. Select **Submissions** from the search drop-down list. See Figure 2.
- ► Note: By default, Submissions will be selected.

#### Figure 2: Search for Submissions – Enter Search Criteria

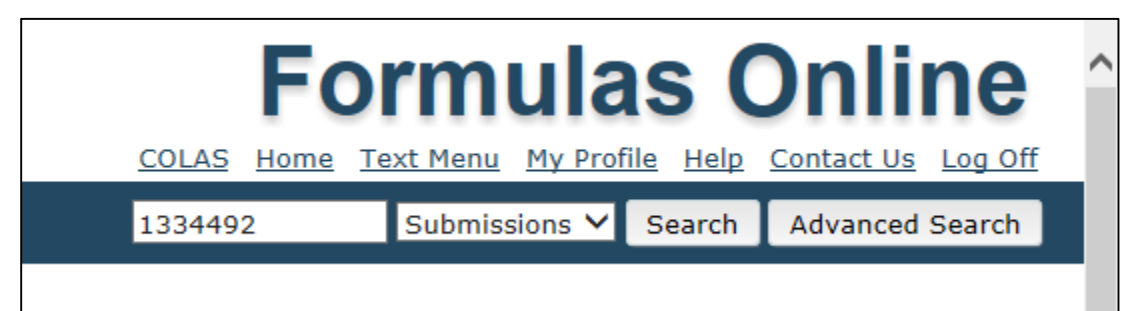

3. Select the **Search** button. The search results display. See Figure 3.

**Figure 3: Search for Submissions – Search Results** 

| ALCOHOLAND TOBACCO TAXAND TRADE BUREAU<br>UL DIRNETNISTO THE TRADE BUREAU | Formulas Online                                                  |
|---------------------------------------------------------------------------|------------------------------------------------------------------|
| New View Modify Registration                                              | Submissions V Search Advanced Search                             |
| Search Results Show 50 V entries Showing 1 to 1 of 1 entries              | Copy     PrintView     Excel     PDF     Previous     1     Next |
| SUBMISSION ID 🕴 TTB FORMULA ID 🔶 COMPANY FORMULA# 🔶 TYPE 🌵 PAPER          | SUBMISSION STATUS                                                |
| 1334492 1269504 OH-W-999 - 123456789 Uniform N                            | Items Pending 04/24/2015 Jane Smith POM Imitation Wine           |
| Showing 1 to 1 of 1 entries                                               | Previous 1 Next                                                  |

The statuses display next to the submissions in the Submission Status column.

### Advanced Search for Submissions

► Note: You may search for submissions/formulas in the Formulas Online system for which you have the privilege to access.

Follow these steps to perform an advanced search for submissions and view their statuses:

1. Select the <u>Advanced Search</u> link next to the **Search** button. See Figure 4.

Figure 4: Search for Submissions/Formulas – Advanced Search

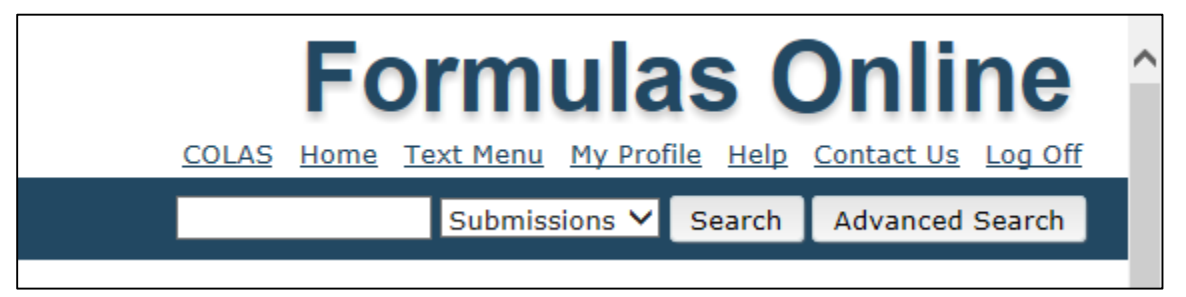

The Search Submissions and Formulas page displays. See Figure 5.

Figure 5: Search for Submissions/Formulas – Search Submissions and Formulas

| TTBONLINE.G<br>ALCOHOL AND TOBACCO TAX AND TRADE R<br>U.A. DEPARTMENT OF THE TELARRY | OV OV                                      | <u>c</u>            | Formulas Online                                                            |
|--------------------------------------------------------------------------------------|--------------------------------------------|---------------------|----------------------------------------------------------------------------|
| New View Modify Registration                                                         | on I I I I I I I I I I I I I I I I I I I   |                     | Submissions 🗸 Search Advanced Search                                       |
| Enter criteria for Ac<br>Search Submissions and F                                    | Ivanced Search<br>ormulas                  |                     |                                                                            |
| Submission Name:                                                                     | All Submissions<br>Rider<br>Uniform<br>SDA |                     |                                                                            |
| Submission ID:                                                                       | Drawback                                   |                     |                                                                            |
| LIMS ID:                                                                             |                                            | AutoAudit #:        |                                                                            |
| First Name:                                                                          |                                            | Last Name:          |                                                                            |
| Employer Name:                                                                       |                                            | Article Code Number | :                                                                          |
| Company ID:                                                                          |                                            | Company Name:       |                                                                            |
| (Permit #/Registry #/Brewer<br>#/Company Code)<br>TTB Formula ID:                    |                                            | Company Formula #:  |                                                                            |
| Product/Brand Name:                                                                  |                                            |                     |                                                                            |
| Commodity Type:                                                                      |                                            | Product/Class Type: |                                                                            |
|                                                                                      | Wine<br>Malt Beverage<br>Distilled Spirits | 7                   | ADVOCAAT AGRICULTURAL/HONEY WINE/MEAD AGRICULTURAL/OTHER AGRICULTURAL WINE |
| Status:                                                                              | Assigned                                   | Disposition:        | Adverse                                                                    |
|                                                                                      | Assignment Pending                         |                     | Approved                                                                   |
| Source:                                                                              | Cancelled                                  | SDA/SDR Formula:    |                                                                            |
|                                                                                      | Domestic<br>Import<br>Export Only          |                     | SDA-3-C<br>SDA-1<br>SDA-2-C                                                |
| Date Submitted:                                                                      | From: To:                                  | Date Completed:     | From: To:                                                                  |
|                                                                                      | Search                                     | Clear               |                                                                            |

2. Enter or select the search criteria in the available fields.

► Note: Press the CTRL key to select multiple values from the drop-down lists. Use the "%" special character to perform a wildcard search.

► Note: Product/Class Type changes based on the Commodity type selected. Other available search criteria displays based on the Submission Name selected.

3. Select the **Search** button. The search results display listing the submissions matching the search criteria. See Figure 6.

#### Figure 6: Search for Submissions/Formulas – Search Results

| ALCOHOL AND TOBACCO TAXAND TRADE BURAN<br>U.S. DERREMINY OF THE THANKY | Formulas Online                                        |
|------------------------------------------------------------------------|--------------------------------------------------------|
| New View Modify Registration                                           | Submissions V Search Advanced Search                   |
| Search Results                                                         |                                                        |
| Show 50 V entries<br>Showing 1 to 1 of 1 entries                       | Copy PrintView Excel PDF Previous 1 Next               |
| ▲ Submission ID 🕴 TTB Formula ID 🖗 Company Formula# 🔶 Type 🍦 Paper     | SUBMISSION STATUS                                      |
| 1334492 1269504 OH-W-999 - 123456789 Uniform N                         | Items Pending 04/24/2015 Jane Smith POM Imitation Wine |
| Showing 1 to 1 of 1 entries                                            | Previous 1 Next                                        |

The statuses display next to the submissions in the Submission Status column.

## Submission Statuses

The following available statuses display next to the submissions in the Submission Status column:

- Drawback
  - **Approved** This status indicates a final action regarding a particular submission. Submissions enter this status when both the submission and the associated materials, if any, meet all applicable requirements.
  - Approved for Export Only This status indicates a final action regarding a particular submission. Submissions enter this status when both the submission and the associated materials, if any, meet all applicable requirements for exports only.
  - Assignment Pending This status indicates that the submission is awaiting assignment within the laboratory.
  - **Cancelled** This status indicates that the submission and/or supporting materials were not returned to TTB within the specified period and the submission is "Cancelled" by the system or the submission was cancelled by the submitter.
  - **Closed** This status indicates that the submission processing and follow-up have been completed.
  - **Correction Review** This status indicates that the submission is being reviewed by NPL to confirm the submission needs to be returned for correction.
  - **Disapproved (Domestic)** This status indicates a final action regarding a particular submission. A Submission enters this status when it has been determined that the product is fit for beverage purposes and therefore not eligible for drawback of tax, except when use by claimant in eligible nonbeverage products.
  - **Draft** This status indicates that the submission is in progress (is created, but has not yet been properly submitted).
  - Fit for Bev Purposes (Foreign) This status indicates a final action regarding a particular submission. A Submission enters this status when it has been determined that the product is fit for beverage purposes and must comply with alcoholic beverage regulations if imported into the U.S. If this product is used in alcoholic beverages produced outside the U.S., it is not eligible for flavor credit under 26 USC 5010.
  - **Items Pending** This status indicates that the physical samples (if any) have not been received by the laboratory.
  - Lab Analysis This status indicates that laboratory analysis is in progress.
  - Needs Correction This status indicates that the submission has been reviewed by TTB but cannot be approved as submitted. The submission is returned to the submitter with a list of corrections in the Needs Correction tab of the electronic submission that need to be made either to the submission or to the supporting materials (documents, samples, etc.). Submissions in the "Needs Correction" status may also be "Withdrawn" by the submitter.
  - No Action This status indicates a final action regarding a particular submission. A Submission enters this status when it has been determined that there is no

alcohol eligible for drawback of tax. Use is subject to compliance with U.S. Food and Drug Administration regulations.

- **QA Review** This status indicates that the NPL determination is in review.
- **Withdrawn** This status indicates that an in-process submission has been withdrawn by the submitter or specialist.
- Rider
  - **Approved** This status indicates a final action regarding a particular submission. Submissions enter this status when both the submission and the associated materials, if any, meet all applicable requirements.
  - Approved for Export Only This status indicates a final action regarding a particular submission. Submissions enter this status when both the submission and the associated materials, if any, meet all applicable requirements for exports only.
  - Assignment Pending This status indicates that the submission is awaiting assignment within the laboratory.
  - **Cancelled** This status indicates that the submission and/or supporting materials were not returned to TTB within the specified period and the submission is "Cancelled" by the system or the submission was cancelled by the submitter.
  - **Closed** This status indicates that the submission processing and follow-up have been completed.
  - **Correction Review** This status indicates that the submission is being reviewed by NPL to confirm the submission needs to be returned for correction.
  - **Disapproved (Domestic)** This status indicates a final action regarding a particular submission. A Submission enters this status when it has been determined that the product is fit for beverage purposes and therefore not eligible for drawback of tax, except when use by claimant in eligible nonbeverage products.
  - **Draft** This status indicates that the submission is in progress (is created, but has not yet been properly submitted).
  - Fit for Bev Purposes (Foreign) This status indicates a final action regarding a particular submission. A Submission enters this status when it has been determined that the product is fit for beverage purposes and must comply with alcoholic beverage regulations if imported into the U.S. If this product is used in alcoholic beverages produced outside the U.S., it is not eligible for flavor credit under 26 USC 5010.
  - **Items Pending** This status indicates that the physical samples (if any) have not been received by the laboratory.
  - Lab Analysis This status indicates that laboratory analysis is in progress.
  - Needs Correction This status indicates that the submission has been reviewed by TTB but cannot be approved as submitted. The submission is returned to the submitter with a list of corrections in the Needs Correction tab of the electronic submission that need to be made either to the submission or to the supporting materials (documents, samples, etc.). Submissions in the "Needs Correction" status may also be "Withdrawn" by the submitter.
  - **No Action** This status indicates a final action regarding a particular submission. A Submission enters this status when it has been determined that there is no

alcohol eligible for drawback of tax. Use is subject to compliance with U.S. Food and Drug Administration regulations.

- **QA Review** This status indicates that the NPL determination is in review.
- **Withdrawn** This status indicates that an in-process submission has been withdrawn by the submitter or specialist.
- **SDA**
  - **Approved** This status indicates a final action regarding a particular submission. Submissions enter this status when both the submission and the associated materials, if any, meet all applicable requirements.
  - Assignment Pending This status indicates that the submission is awaiting assignment within the laboratory.
  - **Cancelled** This status indicates that the submission and/or supporting materials were not returned to TTB within the specified period and the submission is "Cancelled" by the system or the submission was cancelled by the submitter.
  - **Closed** This status indicates that the submission processing and follow-up have been completed.
  - **Correction Review** This status indicates that the submission is being reviewed by NPL to confirm the submission needs to be returned for correction.
  - Disapproved This status indicates a final action regarding a particular submission. Submissions enter this status when the submission and the associated materials, if any, have not met all applicable requirements.
  - **Draft** This status indicates that the submission is in progress (is created, but has not yet been properly submitted).
  - **Items Pending** This status indicates that the physical samples (if any) have not been received by the laboratory.
  - Lab Analysis This status indicates that laboratory analysis is in progress.
  - **Needs Correction** This status indicates that the submission has been reviewed by TTB but cannot be approved as submitted. The submission is returned to the submitter with a list of corrections in the Needs Correction tab of the electronic submission that need to be made either to the submission or to the supporting materials (documents, samples, etc.). Submissions in the "Needs Correction" status may also be "Withdrawn" by the submitter.
  - **QA Review** This status indicates that the NPL determination is in review.
  - Withdrawn This status indicates that an in-process submission has been withdrawn by the submitter or a specialist.
- Uniform
  - **Approved** This status indicates a final action regarding a particular submission. Submissions enter this status when both the submission and the associated materials, if any, meet all applicable requirements.
  - Assigned This status indicates that the submission has been assigned to an ALFD specialist for evaluation.
  - Assignment Pending This status indicates that the samples have been received by the laboratory and the submission is awaiting assignment within the laboratory.
  - **Cancelled** This status indicates that the submission and/or supporting materials were not returned to TTB within the specified period and the submission is "Cancelled" by the system or the submission was cancelled by the submitter.

- **Closed** This status indicates that the submission processing has been completed and a determination has been made.
- **Draft** This status indicates that the submission is in progress (is created, but has not yet been properly submitted).
- **Expired** This status indicates that the imported formula older than five years (if approved prior to 10/1/2012) or ten years (if approved on or after 10/1/2012) was expired by the system.
- Hold for Research This status indicates that the submission is being temporarily held by ALFD for further research.
- **Items Pending** This status indicates that the physical samples (if any) have not been received by the laboratory.
- Lab Analysis This status indicates that laboratory analysis of the physical sample is in progress.
- Needs Correction This status indicates that the submission has been reviewed by TTB but cannot be approved as submitted. The submission is returned to the submitter with a list of corrections in the Needs Correction tab of the electronic submission that need to be made either to the submission or to the supporting materials (documents, samples, etc.). The submitter has a certain number of days to make the corrections. If the submission and/or supporting materials are not returned to TTB within the specified period, the submission status changes to "Cancelled." Submissions in the "Needs Correction" status may also be "Withdrawn" by the submitter.
- **Pending Closed** This status indicates that a determination by ALFD is being finalized.
- **QA Review** This status indicates that the ALFD determination is in review.
- **Received** This status indicates that the submission has been received by ALFD but has not yet been assigned to an ALFD specialist.
- **Rejected** This status indicates a final action regarding a particular submission. Submissions enter this status when the submission and the associated materials, if any, have not met all applicable requirements or a submission was not required.
- **Revoked** This status indicates that an approved formula in "Closed" status was revoked by TTB.
- **Surrendered** This status indicates that an approved formula in "Closed" status was surrendered by the Submitter.
- Withdrawn This status indicates that a received submission has been withdrawn by the submitter or a specialist.
- User Registration
  - **Cancelled** This status indicates that the submission and/or supporting materials were not returned to TTB within the specified period and the submission is "Cancelled" by the system or the submission was cancelled by the submitter.
  - **Closed** This status indicates that the submission processing and follow-up have been completed.
  - **Draft** This status indicates that the submission is in progress (is created, but has not yet been properly submitted).
  - **In Process** This status indicates that the submission has been submitted to TTB and is being evaluated.

#### How to View Submission Statuses in Formulas Online (Industry Members)

• **Withdrawn** – This status indicates that an in-process submission has been withdrawn by the submitter or specialist.